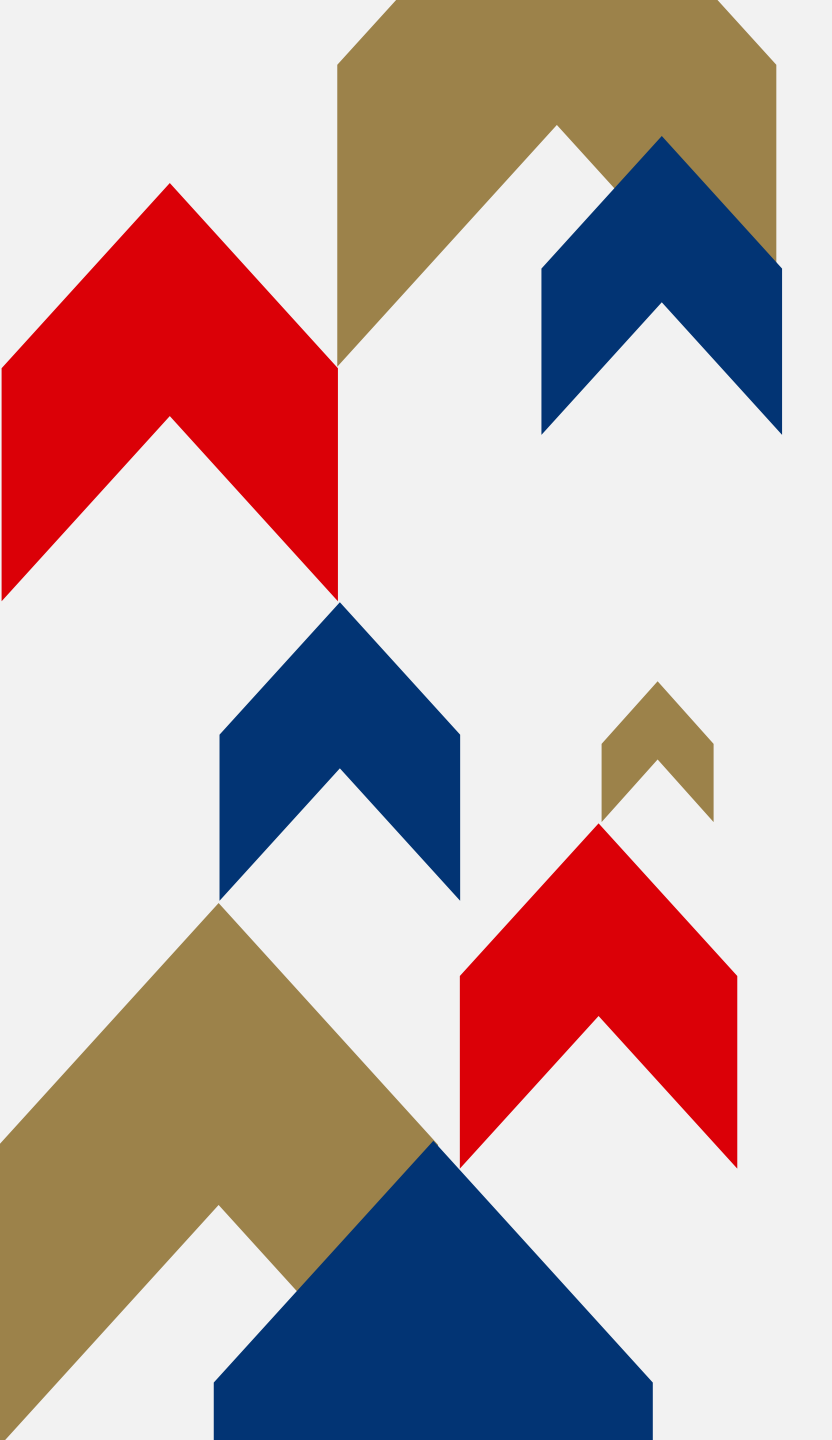

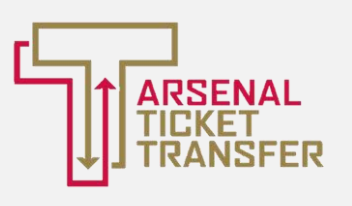

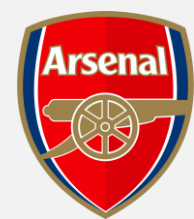

# ARSENAL TICKET TRANSFER

## HOW TO GUIDE

## LINKING YOUR MEMBERSHIPS

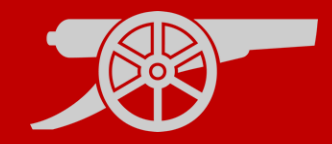

Prior to being able to use Ticket Transfer, you must have activated your account and set up your Network.

### Account Activation

- All memberships must be activated before linking your memberships.
- For a step-by-step guide of how to activate your account, please <u>click</u>
  <u>here.</u>

### <u>My Network</u>

- Linking your memberships will allow you to manage your tickets from one account.
- For a step-by-step guide on My Network, please <u>click here.</u>

#### LINKING YOUR MEMBERSHIPS GUIDE

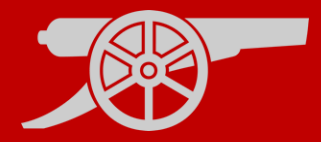

**Step 1:** To access Ticket Exchange, visit <u>www.eticketing.co.uk/arsenal</u> and Log In to your account using the head and shoulders button in the top right-hand side of the screen.

**Step 2:** Then, click on the head and shoulders icon in the top right-hand corner before clicking **'Manage Tickets'.** 

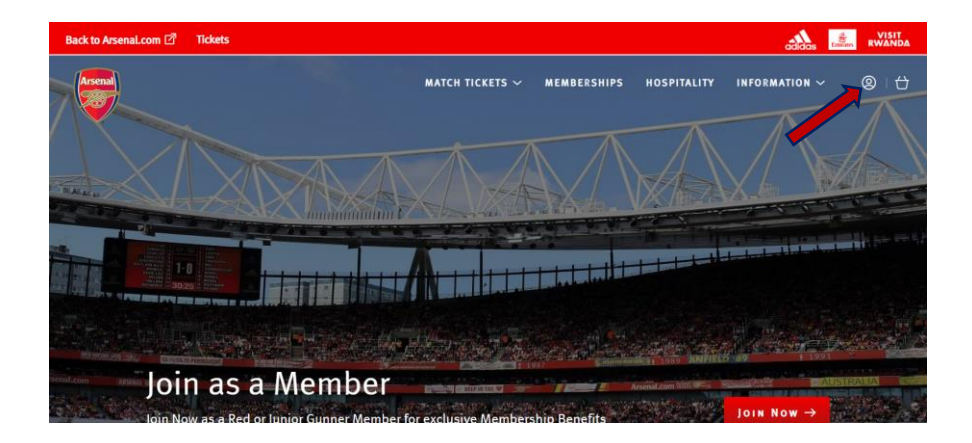

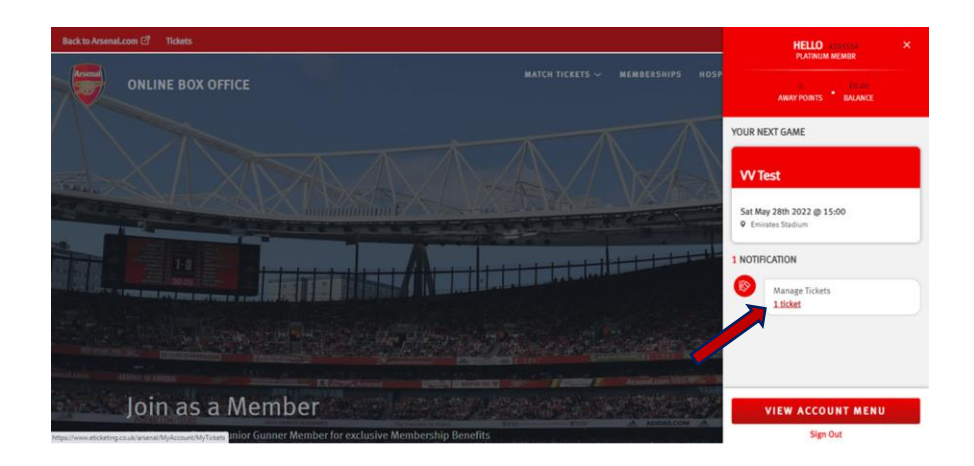

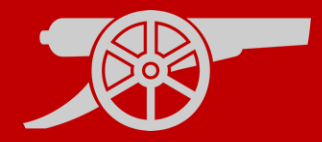

**Step 3:** The games which you require to be sent via the Ticket Transfer platform will appear and you will need to **select the relevant game.** 

Step 4: Ensure that the box is ticked next to the desired seat to post for sale and click on 'Transfer To Friend' under 'Ticket Actions'.

TRANSFERRING A TICKET GUIDE

TRANSFER TO FRIEND

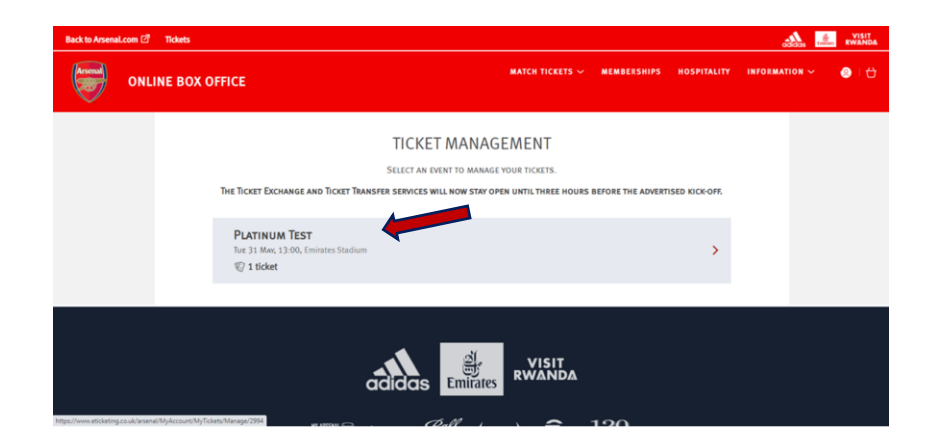

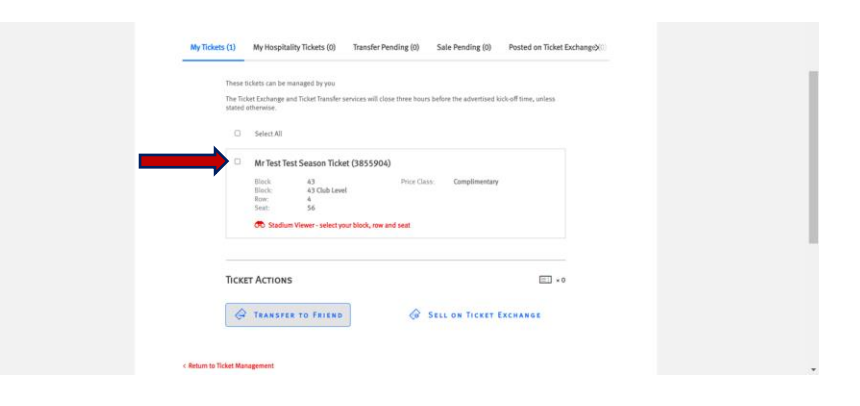

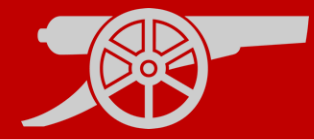

# **Step 5:** Select the desired **transferee** from your network.

Mrs Test Testing (2947158)

**Step 6**: You can then **review the seats** being sent and pay the **£1 fee** for Gold Members by proceeding to payment (no fee required for Premium Members).

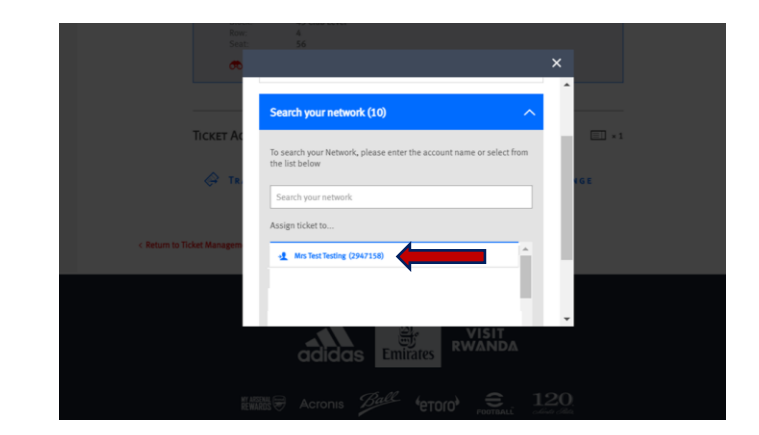

| Dashboards: Transaction Tasks - 🗆 🛪 🎯 My Tickets - eTi                                     | ckets × +                                                                                               |                                        | $\sim$ | - 0                      | ×   |
|--------------------------------------------------------------------------------------------|----------------------------------------------------------------------------------------------------|----------------------------------------|--------|--------------------------|-----|
| $\leftarrow$ $\rightarrow$ C $\triangle$ $\hat{\mathbf{a}}$ eticketing.co.uk/arsenal/MyAcc | ount/MyTickets/Confirm/3008?seatSelection=71569915&Market=TicketFor                                     | warding&PostingType=&IsUpgr Q          | € ☆    | * 🗆 🔮                    | ) I |
| 🛗 Apps 🔅 Card History 🚦 CRM 🏺 Our Arsenal 🧉                                                | 🕽 Renewal - Statistics 🌐 Welcome, Please Si 🔫 V12 Finance   Login 👳 ht                                  | tps://preview.etic 🏺 Apply Changes - e |        |                          | 30  |
| ·····                                                                                      |                                                                                                    |                                        | 00     | 005 <b>Elizada</b> ***** | -   |
| Ticket Manager                                                                             | nent > Manage Tickets > Transfer to Friend                                                              |                                        |        |                          |     |
|                                                                                            |                                                                                                    |                                        |        |                          |     |
| ARSE<br>Sun 22                                                                             | NALV EVERTON<br>Mar 2022, 16:00, Emirates Stadium                                                       | Strengter                              |        |                          |     |
|                                                                                            |                                                                                                    |                                        |        |                          |     |
|                                                                                            | VOU ARE TRANSFERRING 1 TICKET TO MR PT1 PLATINUM TEST 1 (2954382)<br>Listing expires: Sun 22 May, 13:00 |                                        |        |                          |     |
|                                                                                            | TT Transfer fee:                                                                                        | £1.00                                  |        |                          |     |
|                                                                                            | Send a Message to PT1                                                                                   |                                        |        |                          |     |
|                                                                                            | Enjoy the game!                                                                                         |                                        |        |                          |     |
|                                                                                            |                                                                                                    | le le                                  |        |                          |     |
|                                                                                            |                                                                                                    | _                                      |        |                          |     |
|                                                                                            | Cancel PROCEED TO PA                                                                                    | YMENT                                  |        |                          |     |
|                                                                                            |                                                                                                    |                                        |        |                          |     |
| < Return to Ti                                                                             | cket Management                                                                                         |                                        |        |                          |     |

#### TRANSFERRING A TICKET GUIDE

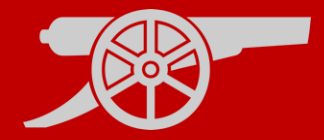

Step 7: Review the Terms & Conditions box and then finally click 'Complete Purchase'.

**Step 8:** You will receive **two emails**, one to **confirm your credit card** payment and a second email **confirming your ticket(s)** has been **transferred** to your selected recipient (pending their acceptance).

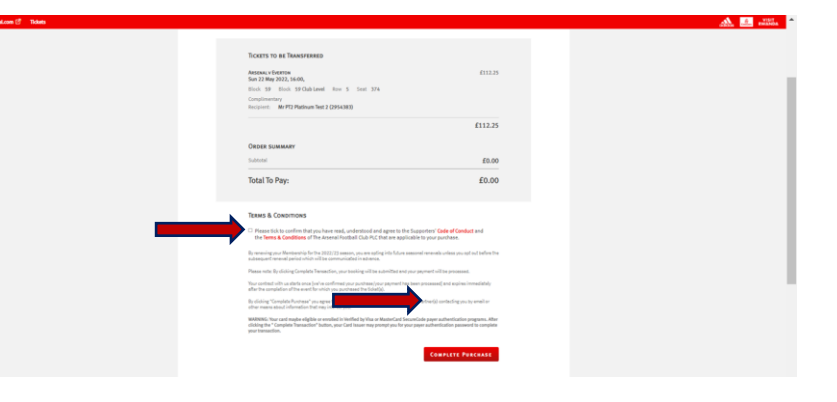

#### TRANSFERRING A TICKET GUIDE

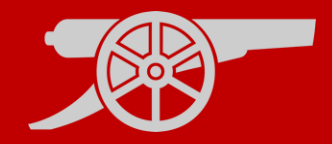

**Step 9:** Once your ticket has been **accepted** by the **recipient**, you will receive an **email to confirm** that your season ticket has been deactivated for the relevant fixture.

**Step 10:** If the **recipient declines**, you will receive an **email confirmation** and your season ticket will remain active for the relevant fixture.

Note: your transfer can take up to 30 minutes to complete.

TRANSFERRING A TICKET GUIDE

## **ACCEPTING TICKET TRANSFER**

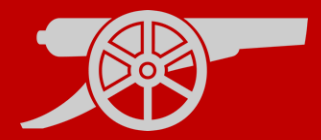

**Step 1:** If you are the recipient of a transferred ticket, you will receive an email confirmation with the transfer offer.

#### Step 2:

Visit <u>www.eticketing.co.uk/arsenal</u> and Log In to your account using the head and shoulders button in the top right-hand side of the screen.

**Step 3:** Then, click on the head and shoulders icon in the top right-hand corner before clicking **'Forwarded Tickets'.** 

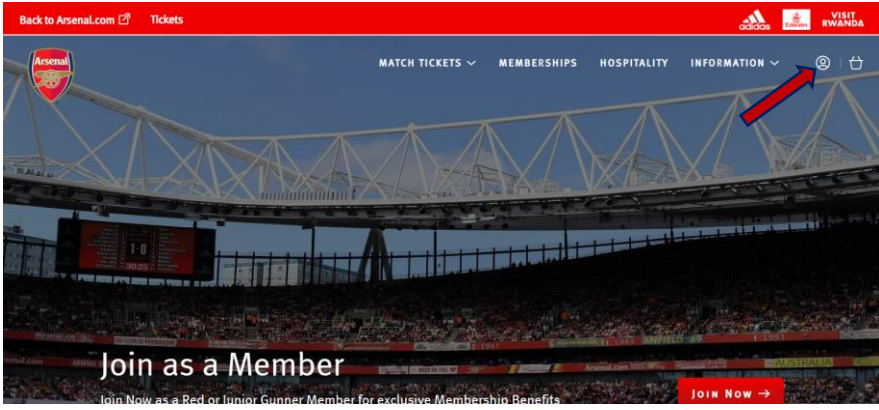

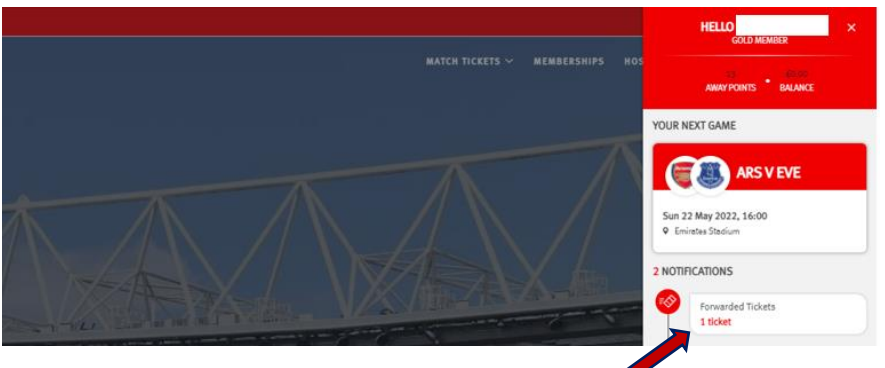

#### ACCEPTING A TICKET GUIDE

### **ACCEPTING TICKET TRANSFER**

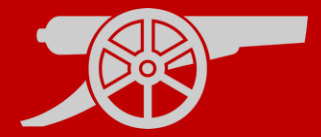

**Step 4:** You will see a tab on the relevant fixture called **Tickets**, here you will see the ticket status of Pending, select either the **Accept** or Decline button.

#### ACCEPT TICKETS

**Step 5:** The ticket will be placed into your basket. A confirmation screen will appear, summarising the accepted ticket details. Select **Proceed to Checkout** to complete the transaction.

Step 6: Please accept the Terms & Conditions of this transaction.

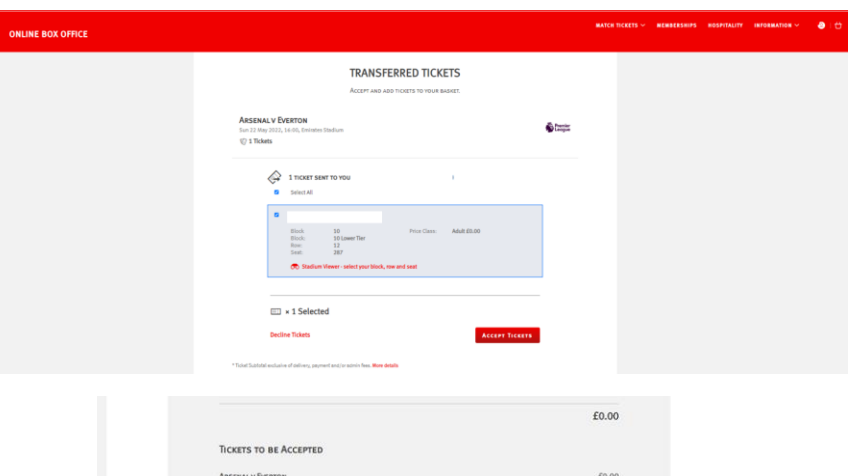

| ARSENAL V EVERTON<br>Sun 22 May 2022, 16:00, | £0.00  |
|----------------------------------------------|--------|
| Block 10 Block 10 Lower Tier Row 12 Seat 287 |        |
| Mr Joshua Sykes<br>Adult                     |        |
|                                              | £0.00  |
| Order summary                                |        |
| Subtotal                                     | £0.00  |
| Telestinet                                   | No Fee |

#### TERMS & CONDITIONS

Please tick to confirm that you have read, understood and agree to the Supporters' Code of Conduct and the Terms & Conditions of The Arsenal Football Club PLC that are applicable to your purchase.

r renewing your Membership for the 2022/23 season, you are opting into future seasonal renewals unless you opt out before the Ibsequent renewal period which will be communicated in advance.

ease note: By clicking Complete Transaction, your booking will be submitted and your payment will be proces

ur contract with us starts once [we've confirmed your purchase/your payment has been processed] and expires immediately fer the completion of the event for which you purchased the Scient(s).

clicking "Complete Purchase" you agree to our Terms and Conditions and to the Event Partner(s) contacting you by email or her means about information that may interest you.

MARNING: Your card maybe eligible or enrolled in Verified by Visa or MasterCard SecureCode payer authentication programs. After Clicking the "Complete Transaction" button, your Card issuer may prompt you for your payer authentication password to complete your transaction.

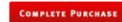

#### ACCEPTING A TICKET GUIDE

### **ACCEPTING TICKET TRANSFER**

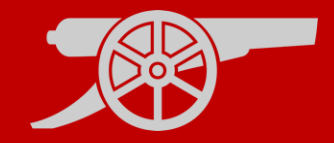

Step 7: You will receive an email confirming your accepted ticket details.

If you are a member, your membership card will be activated with the relevant ticket details.

If you are a non-member, you will receive a second email containing your Ticketfast (print at home) ticket.

ACCEPTING A TICKET GUIDE

## **DECLINING TICKET TRANSFER**

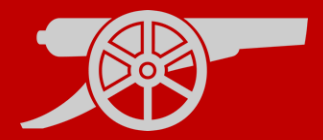

**Step 1:** If you are the recipient of a transferred ticket, you will receive an email confirmation with the transfer offer.

#### Step 2:

Visit <u>www.eticketing.co.uk/arsenal</u> and Log In to your account using the head and shoulders button in the top right-hand side of the screen.

**Step 3:** Then, click on the head and shoulders icon in the top right-hand corner before clicking **'Forwarded Tickets'.** 

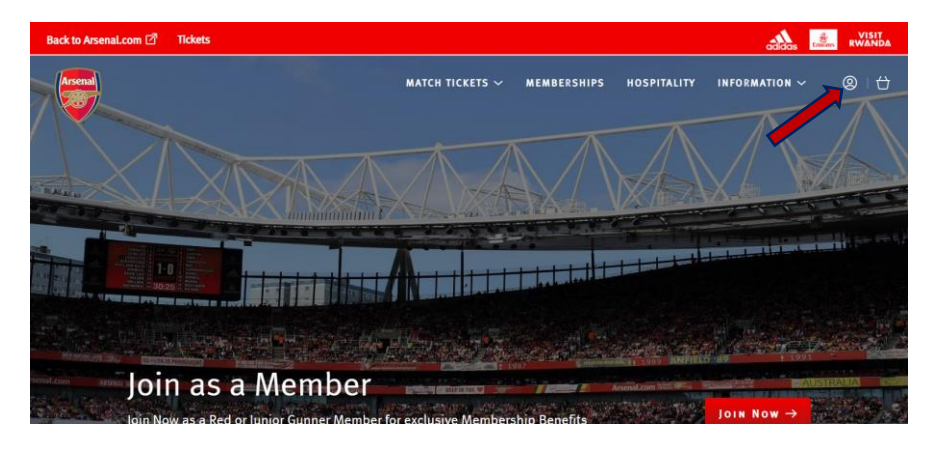

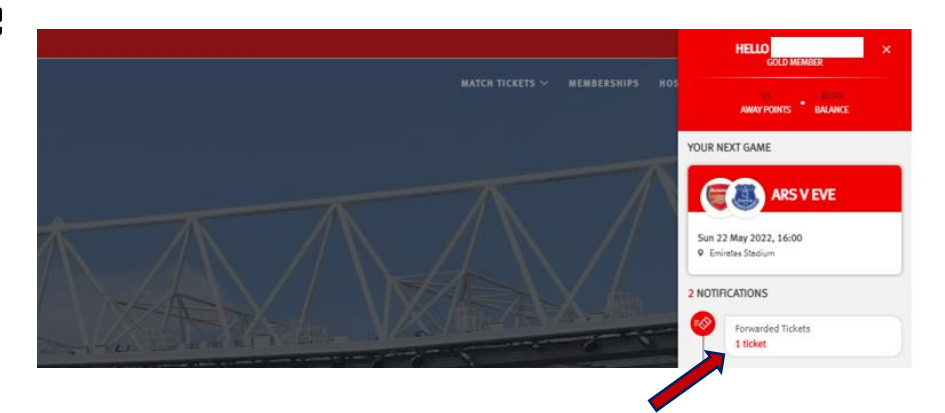

#### DECLINING A TICKET GUIDE

### **DECLINING TICKET TRANSFER**

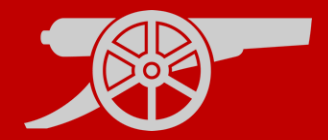

**Step 4:** You will see a tab on the relevant fixture called **Tickets**, here you will see the ticket status of Pending, select either the Accept or **Decline** button.

**Decline Tickets** 

Step 5: An email will be sent to the Season Ticket Holder who sent the transfer offer to confirm that their offer was declined.

DECLINING A TICKET GUIDE

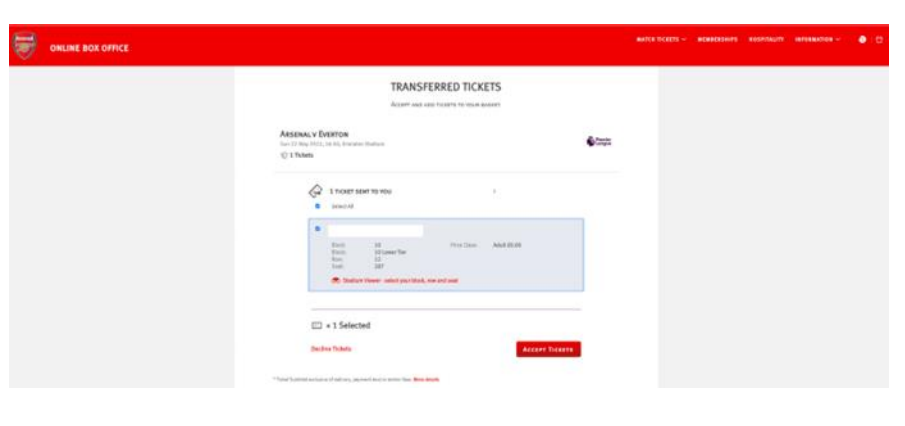

### **CANCELLING A TICKET TRANSFER**

**Step 1:** Visit <u>www.eticketing.co.uk/arsenal</u> and Log In to your account using the head and shoulders button in the top right-hand side of the screen.

**Step 2:** If your ticket transfer has not been accepted for the relevant game, you will be able to tick the selected ticket you wish to cancel and click on the **Cancel** button.

BOX 10 AVENUALCON 12 HOURS 10 AVENUAL TO 12 AVENUAL TO 12

Confirming this cancellation **will re-activate** your season ticket **access card**. You will receive an email confirming the above.

#### CANCELLING A TICKET GUIDE

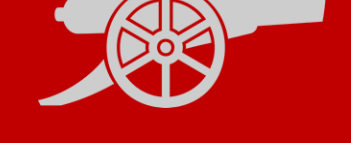